# Set Up a Remote Access Tunnel (Client to Gateway) for VPN Clients on RV016, RV042, RV042G and RV082 VPN Routers

## Objective

This article explains how to configure remote access Virtual Private Network (VPN) tunnel from client to gateway on RV016, RV042, RV042G and RV082 VPN Routers with the help of third party VPN client software as The Green Bow or VPN Tracker.

## Introduction

A VPN is a private network that is used to virtually connect devices of the remote user through the public network to provide security. Remote access tunnel VPN is the process used to configure a VPN between a client computer and a network. The client is configured in the desktop or laptop of the users through VPN client software. It provides the users to securely connect with the network remotely. Client to gateway VPN connection is useful for the remote employees to connect to the office network remotely and securely.

## **Applicable Devices**

- RV016
- RV042
- RV042G
- RV082

## **Software Version**

• v4.2.2.08

## **Configure a VPN Tunnel**

Step 1. Log in to the web configuration utility and choose **VPN > Client to Gateway**. The *Client to Gateway* page opens:

| Client To Gateway              |               |             |
|--------------------------------|---------------|-------------|
| Add a New Tunnel               |               |             |
|                                | Tunnel        | O Group VPN |
| Tunnel No.                     | 1             |             |
| Tunnel Name :                  |               |             |
| Interface :                    | WAN1          | <b>~</b>    |
| Enable :                       | <b>V</b>      |             |
| Local Group Setup              |               |             |
| Local Security Gateway Type :  | IP Only       | <b>v</b>    |
| IP Address :                   | 0.0.0.0       |             |
| Local Security Group Type :    | Subnet        | <b>v</b>    |
| IP Address :                   | 192.168.1.0   |             |
| Subnet Mask :                  | 255.255.255.0 |             |
| Remote Client Setup            |               |             |
| Remote Security Gateway Type : | IP Only       | <b>~</b>    |
| IP Address 💉 :                 |               |             |
| IPSec Setup                    |               |             |

### Add a New Tunnel

Step 1. Click the appropriate radio button according to what kind of tunnel you want to add.

- Tunnel Represents a tunnel for a remote single user.
- Group VPN Represents a tunnel for a remote group of users.

| Client To Gateway              |                    |
|--------------------------------|--------------------|
| Add a New Tunnel               |                    |
|                                | Tunnel O Group VPN |
| Tunnel No.                     | 1                  |
| Tunnel Name :                  |                    |
| Interface :                    | WAN1               |
| Enable :                       |                    |
| Local Group Setup              |                    |
| Local Security Gateway Type :  | IP Only            |
| IP Address :                   | 0.0.0.0            |
| Local Security Group Type :    | Subnet v           |
| IP Address :                   | 192.168.1.0        |
| Subnet Mask :                  | 255.255.255.0      |
| Remote Client Setup            |                    |
| Remote Security Gateway Type : | IP Only            |
| IP Address 🗸                   |                    |
| IPSec Setup                    |                    |

The Tunnel Number is an automatically generated field that displays the number of the tunnel.

| Client To Gateway              |                    |
|--------------------------------|--------------------|
| Add a New Tunnel               |                    |
|                                | Tunnel O Group VPN |
| Tunnel No.                     | 1                  |
| Tunnel Name :                  | tunnel_1           |
| Interface :                    | WAN1               |
| Enable :                       |                    |
| Local Group Setup              |                    |
| Local Security Gateway Type :  | IP Only            |
| IP Address :                   | 0.0.0.0            |
| Local Security Group Type :    | Subnet 🗸           |
| IP Address :                   | 192.168.1.0        |
| Subnet Mask :                  | 255.255.255.0      |
| Remote Client Setup            |                    |
| Remote Security Gateway Type : | IP Only            |
| IP Address 👻 :                 |                    |
| IPSec Setup                    |                    |

Step 2. Enter a name for the tunnel in the Tunnel Name field.

Step 3. Choose the appropriate WAN interface to use for the VPN tunnel from the Interface drop-down list.

Step 4. (Optional) To enable the VPN, check the check box in the Enable field. By default it is always checked.

#### Local Group Setup

Step 1. Choose the appropriate router identification method to establish a VPN tunnel from the *Local Security Gateway* drop-down list. Skip this step if you chose Group VPN in Step 1 of the *Add A New Tunnel* section.

| Client To Gateway              |                                                                                               |
|--------------------------------|-----------------------------------------------------------------------------------------------|
| Add a New Tunnel               |                                                                                               |
|                                | Tunnel O Group VPN                                                                            |
| Tunnel No.                     | 1                                                                                             |
| Tunnel Name :                  | tunnel_1                                                                                      |
| Interface :                    | WAN1                                                                                          |
| Enable :                       |                                                                                               |
| Local Group Setup              |                                                                                               |
| Local Security Gateway Type :  | IP Only                                                                                       |
| IP Address :                   | IP Only<br>IP + Domain Name(FQDN) Authentication                                              |
| Local Security Group Type :    | IP + Email Address(USER FQDN) Authentication<br>Dynamic IP + Domain Name(FQDN) Authentication |
| IP Address :                   | Dynamic IP + Email Address(USER FQDN) Authentication                                          |
| Subnet Mask :                  | 255.255.255.0                                                                                 |
| Remote Client Setup            |                                                                                               |
| Remote Security Gateway Type : | IP Only                                                                                       |
| IP Address                     |                                                                                               |
| IPSec Setup                    |                                                                                               |
| Keying Mode :                  | IKE with Preshared key                                                                        |

- IP Only Access to the tunnel is possible through a static WAN IP address. You can choose this option only if the router has a static WAN IP. The static WAN IP address appears automatically.
- IP + Domain Name(FQDN) Authentication Access to the tunnel is possible through a static IP address and a registered Fully Qualified Domain Name (FQDN) domain. The static WAN IP address is an auto generated field.
- IP + E-mail Address(USER FQDN) Authentication Access to the tunnel is possible through a static IP address and an email address. The static WAN IP address is an auto generated field.
- Dynamic IP + Domain Name(FQDN) Authentication Access to the tunnel is possible through a dynamic IP address and a registered domain.
- Dynamic IP + E-mail Address(USER FQDN) Authentication Access to the tunnel is possible through a dynamic IP address and an email address.

Step 2. Enter the name of the registered Fully Qualified Domain in the Domain Name field if you choose *IP* + *Domain Name (FQDN) Authentication* or *Dynamic IP* + *Domain Name (FQDN) Authentication* in Step 1.

Step 3. Enter the Email Address in the Email Address field if you choose *IP* + *E*-mail Address(USER FQDN) Authentication or Dynamic *IP* + *E*-mail Address(USER FQDN) Authentication in Step 1.

Step 4. Choose the appropriate local LAN user or group of users who can access the VPN

tunnel from the Local Security Group drop-down list. The default is Subnet.

- IP Only one specific LAN device can access to the tunnel. If you choose this option, enter the IP address of the LAN device in the IP Address field. The default IP is 192.168.1.0.
- Subnet All LAN devices on a specific subnet can access to the tunnel. If you choose this
  option, enter the IP address and subnet mask of the LAN devices in the IP Address and
  Subnet Mask field respectively. The default mask is 255.255.255.0.
- IP Range A range of LAN devices can access to the tunnel. If you choose this option, enter the starting and ending IP address in the Begin IP and End IP fields respectively. The default range is from 192.168.1.0 to 192.168.1.254.

| Client To Gateway              |                        |
|--------------------------------|------------------------|
| Add a New Tunnel               |                        |
|                                | Tunnel     O Group VPN |
| Tunnel No.                     | 1                      |
| Tunnel Name :                  | tunnel_1               |
| Interface :                    | WAN1                   |
| Enable :                       | ✓                      |
| Local Group Setup              |                        |
| Local Security Gateway Type :  | IP Only                |
| IP Address :                   | 0.0.0.0                |
| Local Security Group Type :    | Subnet                 |
| IP Address :                   | Subnet                 |
| Subnet Mask :                  | 255.255.255.0          |
| Remote Client Setup            |                        |
| Remote Security Gateway Type : | IP Only                |
| IP Address 🗸 :                 |                        |
| IPSec Setup                    |                        |
| Keying Mode :                  | IKE with Preshared key |

Step 5. Click **Save** to save the settings.

#### **Remote Client Setup**

Step 1. If you choose Tunnel, choose the appropriate client identification method to establish a VPN tunnel from the *Remote Security Gateway Type* drop-down list. The default is IP Only. Skip this step if Group VPN in Step 1 of the *Add A New Tunnel* section was chosen.

| Client To Gateway              |                                                                                                    |  |
|--------------------------------|----------------------------------------------------------------------------------------------------|--|
| Add a New Tunnel               |                                                                                                    |  |
|                                | Tunnel     O Group VPN                                                                                |  |
| Tunnel No.                     | 1                                                                                                    |  |
| Tunnel Name :                  | tunnel_1                                                                                              |  |
| Interface :                    | WAN1 👻                                                                                                |  |
| Enable :                       | ✓                                                                                                    |  |
| Local Group Setup              |                                                                                                    |  |
| Local Security Gateway Type :  | IP Only                                                                                               |  |
| IP Address :                   | 0.0.0.0                                                                                               |  |
| Local Security Group Type :    | Subnet 🗸                                                                                              |  |
| IP Address :                   | 192.168.1.0                                                                                           |  |
| Subnet Mask :                  | 255.255.255.0                                                                                         |  |
| Remote Client Setup            |                                                                                                    |  |
| Remote Security Gateway Type : | IP Only                                                                                               |  |
| IP Address 🗸 :                 | IP Only<br>IP + Domain Name(FODN) Authentication<br>IP + Email Address(USER FODN) Authentication      |  |
| IPSec Setup                    | Dynamic IP + Domain Name(FQDN) Authentication<br>Dynamic IP + Email Address(USER FQDN) Authentication |  |
| Keying Mode :                  | IKE with Preshared key                                                                                |  |

- IP Only Access to the tunnel is possible through the static WAN IP of the client only. You must know the static WAN IP of the client to use this option.
- IP + Domain Name(FQDN) Authentication Access to the tunnel is possible through a static IP address of the client and a registered domain.
- IP + E-mail Address(USER FQDN) Authentication Access to the tunnel is possible through a static IP address of the client and an email address.
- Dynamic IP + Domain Name(FQDN) Authentication Access to the tunnel is possible through a dynamic IP address of the client and a registered domain.
- Dynamic IP + E-mail Address(USER FQDN) Authentication Access to the tunnel is possible through a dynamic IP address of the client and an email address.

Step 2. Enter the IP address of the remote client in the *IP Address* field if you chose *IP Only, IP* + *Domain Name* (*FQDN*), or *IP* + *E-mail Address* (*User FQDN*) *Authentication* in Step 1.

Step 3. Choose the appropriate option from the drop-down list to enter the IP address if you know it or resolve the IP address from the DNS server if you choose *IP Only* or *IP* + *Domain Name (FQDN) Authentication* or *IP* + *E-mail Address(USER FQDN) Authentication* in the Step 1.

• IP Address - Represents the static IP address of the remote client. Enter the static IP address in the field.

• IP by DNS Resolved - Represents the domain name of the IP address which retrieves the IP address automatically through the local DNS server if you do not know the static IP address of the remote client. Enter the domain name of the IP address in the field.

Step 4. Enter the domain name of the IP address in the Domain name field if you choose *IP* + *Domain Name (FQDN) Authentication* or *Dynamic IP* + *Domain Name (FQDN) Authentication* in Step 1.

Step 5. Enter the email address in the Email Address field if you choose *IP* + *E*-mail Address(USER FQDN) Authentication or Dynamic *IP* + *E*-mail Address(USER FQDN) Authentication in Step 1.

Step 6. If you choose Group, choose the appropriate remote client type from the *Remote Client* drop-down list. Skip this step if Tunnel VPN in Step 1 of the *Add A New Tunnel* section was chosen.

- Domain Name (FQDN) Access to the tunnel is possible through a registered domain. If you choose this option, enter the name of the registered Domain in the Domain Name field.
- E-mail Addr.(USER FQDN) Access to the tunnel is possible through an email address of the client. If you choose this option, enter the Email Address in the Email Address field.
- Microsoft XP/2000 VPN Client Access to the tunnel is possible through Microsoft XP or Microsoft 2000 windows software. Remote users with Microsoft VPN client software can access to the tunnel through the software.

| Client To Gateway           |                                                          |
|-----------------------------|----------------------------------------------------------|
| Add a New Group VPN         |                                                          |
|                             | O Tunnel                                                 |
| Group No.                   | 1                                                        |
| Tunnel Name :               | Tunnel_2                                                 |
| Interface :                 | WAN2                                                     |
| Enable :                    | <b>v</b>                                                 |
| Local Group Setup           |                                                          |
| Local Security Group Type : | Subnet 🗸                                                 |
| IP Address :                | 192.168.1.0                                              |
| Subnet Mask :               | 255.255.255.0                                            |
| Remote Client Setup         |                                                          |
| Remote Client :             | Microsoft XP/2000 VPN Client  Domain Name(FQDN)          |
| IPSec Setup                 | Email Address(USER FQDN)<br>Microsoft XP/2000 VPN Client |
| Keying Mode :               | IKE with Preshared key                                   |
| Phase 1 DH Group :          | Group 1 - 768 bit 🗸                                      |

Step 7. Click **Save** to save the settings.

#### **IPSec Setup**

Internet Protocol Security (IPSec) is an internet layer security protocol which provides endto-end security through authentication and encryption during any communication session.

**Note:** Two ends of the VPN need to have the same methods of encryption, decryption and authentication for the IPSec to work. Also the Perfect Forward Secrecy key must be same on the both side of the tunnel.

Step 1. Choose the appropriate mode of key management to ensure security from the *Keying Mode* drop-down list. The default mode is *IKE with Preshared key*.

- Manual A custom security mode to generate a new security key by yourself and no negotiation with the key. It is the best to use during troubleshooting and small static environment. If you choose Group VPN in Step 1 in Add A New Tunnel section, this option is disabled.
- IKE with Preshared key Internet Key Exchange (IKE) protocol is used to automatically generate and exchange a preshared key to establish authenticate communication for the tunnel.

| Subnet Mask :                      | 255.255.255.0                    |
|------------------------------------|----------------------------------|
| Remote Client Setup                |                                  |
| Remote Security Gateway Type :     | IP Only                          |
| IP Address 🗸                       | 192.168.1.2                      |
| IPSec Setup                        |                                  |
| Keying Mode :                      | IKE with Preshared key           |
| Phase 1 DH Group :                 | Manual<br>IKE with Preshared key |
| Phase 1 Encryption :               | DES                              |
| Phase 1 Authentication :           | MD5                              |
| Phase 1 SA Life Time :             | 28800 seconds                    |
| Perfect Forward Secrecy :          |                                  |
| Phase 2 DH Group :                 | Group 1 - 768 bit                |
| Phase 2 Encryption :               | DES                              |
| Phase 2 Authentication :           | MD5                              |
| Phase 2 SA Life Time :             | 3600 seconds                     |
| Preshared Key :                    |                                  |
| Minimum Preshared Key Complexity : | Enable                           |
| Preshared Key Strength Meter :     |                                  |
| Advanced +                         |                                  |

#### Manual Key Mode Configuration

Step 1. Enter the unique hexadecimal value for incoming Security Parameter Index (SPI) in the *Incoming SPI* field. SPI is carried in Encapsulating Security Payload Protocol (ESP) header which together determine the protection for the incoming packet. You can enter from 100 to ffffffff. The incoming SPI of the local router need to match with the outgoing SPI of the remote router.

Step 2. Enter the unique hexadecimal value for outgoing Security Parameter Index (SPI) in the *Outgoing SPI* field. SPI is carried in Encapsulating Security Payload Protocol (ESP) header which together determine the protection for the outgoing packet. You can enter from 100 to ffffffff. The outgoing SPI of the remote router need to match with the incoming SPI of the local router.

| Remote Client Setup            |             |
|--------------------------------|-------------|
| Remote Security Gateway Type : | IP Only     |
| IP Address 🗸 :                 | 192.168.1.2 |
| IPSec Setup                    |             |
| Keying Mode :                  | Manual      |
| Incoming SPI :                 | 100A        |
| Outgoing SPI :                 | 1BCD        |
| Encryption :                   | DES         |
| Authentication :               | MD5         |
| Encryption Key :               |             |
| Authentication Key :           |             |

Step 3. Choose the appropriate encryption method for the data from the *Encryption* dropdown list. The recommended encryption is *3DES*. The VPN tunnel needs to use the same encryption method for both ends.

- DES Data Encryption Standard (DES) uses a 56-bit key size for data encryption. DES is outdated and should be only used if one endpoint only supports DES.
- 3DES Triple Data Encryption Standard (3DES) is a 168 bit, simple encryption method. 3DES encrypts the data three times, which provides more security then DES.

| IPSec Setup          |             |
|----------------------|-------------|
| Keying Mode :        | Manual      |
| Incoming SPI :       | 100A        |
| Outgoing SPI :       | 1BCD        |
| Encryption :         | DES         |
| Authentication :     | DES<br>3DES |
| Encryption Key :     |             |
| Authentication Key : |             |

Step 4. Choose the appropriate authentication method for the data from the *Authentication* drop-down list. The recommended authentication is *SHA1* as it is more secure than MD5. The VPN tunnel needs to use the same authentication method for both ends.

- MD5 Message Digest Algorithm-5 (MD5) represents 32 digit hexadecimal hash function which provides protection to the data from malicious attack by the checksum calculation.
- SHA1 Secure Hash Algorithm version 1 (SHA1) is a 160 bit hash function which is more secure than MD5 but it takes more time to compute.

| IPSec Setup          |             |          |
|----------------------|-------------|----------|
| Keying Mode :        | Manual      | ~        |
| Incoming SPI :       | 100A        |          |
| Outgoing SPI :       | 1BCD        |          |
| Encryption :         | DES         | <b>v</b> |
| Authentication :     | MD5         |          |
| Encryption Key :     | MD5<br>SHA1 |          |
| Authentication Key : |             |          |

Step 5. Enter the key to encrypt and decrypt data in the *Encryption Key* field. If you choose DES as encryption method in Step 3, enter a 16 digit hexadecimal value. If you choose 3DES as encryption method in Step 3, enter a 40 digit hexadecimal value.

Step 6. Enter a pre-shared key to authenticate the traffic in *Authentication Key* field. If you choose MD5 as authentication method in step 4, enter 32 digit hexadecimal value. If you choose SHA as authentication method in Step 4, enter 40 digit hexadecimal value. The VPN tunnel needs to use the same preshared key for both of its ends.

| IPSec Setup          |                   |   |
|----------------------|-------------------|---|
| Keying Mode :        | Manual            | ~ |
| Incoming SPI :       | 100A              |   |
| Outgoing SPI :       | 1BCD              |   |
| Encryption :         | DES               |   |
| Authentication :     | MD5 🗸             |   |
| Encryption Key :     | ABC12675BC0ACD    |   |
| Authentication Key : | AC67BCD00A12876CB |   |

Step 7. Click **Save** to save the settings.

#### IKE with Preshared Key Mode Configuration

Step 1. Choose the appropriate Phase 1 DH Group from the *Phase 1 DH Group* drop-down list. Phase 1 is used to establish the simplex, logical security association (SA) between the two ends of the tunnel to support secure authenticate communication. Diffie-Hellman (DH) is a cryptographic key exchange protocol which is used to determine the strength of the key during Phase 1 and it also shares the secret key to authenticate the communication.

- Group 1 768 bit The lowest strength key and the most insecure authentication group. But it takes less time to compute the IKE keys. This option is preferred if the speed of the network is low.
- Group 2 1024 bit The higher strength key and more secure authentication group. But it

needs some time to compute the IKE keys.

• Group 5 - 1536 bit - Represents the highest strength key and the most secure authentication group. It needs more time to compute the IKE keys. It is preferred if the speed of the network is high.

| IPSec Setup                        |                                         |         |
|------------------------------------|-----------------------------------------|---------|
| Keying Mode :                      | IKE with Preshared ke                   | ey 🗸    |
| Phase 1 DH Group :                 | Group 1 - 768 bit                       | ~       |
| Phase 1 Encryption :               | Group 1 - 768 bit<br>Group 2 - 1024 bit |         |
| Phase 1 Authentication :           | MD5                                     | V       |
| Phase 1 SA Life Time :             | 28800                                   | seconds |
| Perfect Forward Secrecy :          |                                         |         |
| Phase 2 DH Group :                 | Group 1 - 768 bit                       | ~       |
| Phase 2 Encryption :               | DES                                     | ~       |
| Phase 2 Authentication :           | MD5                                     | ¥       |
| Phase 2 SA Life Time :             | 3600                                    | seconds |
| Preshared Key :                    |                                         |         |
| Minimum Preshared Key Complexity : | Enable                                  |         |
| Preshared Key Strength Meter :     |                                         |         |
| Advanced +                         |                                         |         |

Step 2. Choose the appropriate Phase 1 Encryption to encrypt the key from the *Phase 1 Encryption* drop-down list. 3DES is recommended as it is the most secure encryption method. The VPN tunnel needs to use the same encryption method for both of its ends.

- DES Data Encryption Standard (DES) uses a 56-bit key size for data encryption. DES is outdated and should be only used if one endpoint only supports DES.
- 3DES Triple Data Encryption Standard (3DES) is a 168 bit, simple encryption method. 3DES encrypts the data three times, which provides more security then DES.
- AES-128 Advanced Encryption Standard (AES) is 128 bit encryption method which transforms the plain text into cipher text through 10 cycles repetitions.
- AES-192 Advanced Encryption Standard (AES) is 192 bit encryption method which transforms the plain text into cipher text through 12 cycles repetitions. AES-192 is more secure than AES-128.
- AES-256 Advanced Encryption Standard (AES) is 256 bit encryption method which transforms the plain text into cipher text through 14 cycles repetitions. AES-256 is the most secure encryption method.

| IPSec Setup                        |                               |         |
|------------------------------------|-------------------------------|---------|
| Keying Mode :                      | IKE with Preshared ke         | ey 🗸    |
| Phase 1 DH Group :                 | Group 1 - 768 bit             | ¥       |
| Phase 1 Encryption :               | DES                           | ~       |
| Phase 1 Authentication :           | DES<br>3DES                   |         |
| Phase 1 SA Life Time :             | AES-128<br>AES-192<br>AES-256 |         |
| Perfect Forward Secrecy :          |                               |         |
| Phase 2 DH Group :                 | Group 1 - 768 bit             | ~       |
| Phase 2 Encryption :               | DES                           | ¥       |
| Phase 2 Authentication :           | MD5                           | ¥       |
| Phase 2 SA Life Time :             | 3600                          | seconds |
| Preshared Key :                    |                               |         |
| Minimum Preshared Key Complexity : | Enable                        |         |
| Preshared Key Strength Meter :     |                               |         |
| Advanced +                         |                               |         |

Step 3. Choose the appropriate Phase 1 authentication method from the *Phase 1 Authentication* drop-down list. The VPN tunnel needs to use the same authentication method for both of its ends.

- MD5 Message Digest Algorithm-5 (MD5) represents 32 digit hexadecimal hash function which provide protection to the data from malicious attack by the checksum calculation.
- SHA1 Secure Hash Algorithm version 1 (SHA1) is a 160 bit hash function which is more secure than MD5 but it takes more time to compute.

| IPSec Setup                        |                        |                       |
|------------------------------------|------------------------|-----------------------|
| Keying Mode :                      | IKE with Preshared key | <ul> <li>Y</li> </ul> |
| Phase 1 DH Group :                 | Group 1 - 768 bit      | ¥                     |
| Phase 1 Encryption :               | DES                    | ¥                     |
| Phase 1 Authentication :           | MD5                    | ~                     |
| Phase 1 SA Life Time :             | MD5<br>SHA1            |                       |
| Perfect Forward Secrecy :          |                        |                       |
| Phase 2 DH Group :                 | Group 1 - 768 bit      | ~                     |
| Phase 2 Encryption :               | DES                    | ~                     |
| Phase 2 Authentication :           | MD5                    | <b>v</b>              |
| Phase 2 SA Life Time :             | 3600                   | seconds               |
| Preshared Key :                    |                        |                       |
| Minimum Preshared Key Complexity : | Enable                 |                       |
| Preshared Key Strength Meter :     |                        |                       |
| Advanced +                         |                        |                       |

Step 4. Enter the amount of time in seconds that the Phase 1 keys are valid and the VPN tunnel remains active in the *Phase 1 SA Life Time* field.

Step 5. Check the **Perfect Forward Secrecy** check box to provide more protection to the keys. This option allows the router to generate a new key if any key is compromised. The encrypted data is only compromised through the compromised key. So it provides more secure and authenticate communication as it secures other keys though a key is compromised. This is a recommended action as it provides more security.

| IPSec Setup                        |                       |         |
|------------------------------------|-----------------------|---------|
| Keying Mode :                      | IKE with Preshared ke | ey 🗸    |
| Phase 1 DH Group :                 | Group 2 - 1024 bit    | ~       |
| Phase 1 Encryption :               | DES                   | ~       |
| Phase 1 Authentication :           | SHA1                  | ~       |
| Phase 1 SA Life Time :             | 27600                 | seconds |
| Perfect Forward Secrecy :          | •                     |         |
| Phase 2 DH Group :                 | Group 1 - 768 bit     | ~       |
| Phase 2 Encryption :               | DES                   | ~       |
| Phase 2 Authentication :           | MD5                   | ~       |
| Phase 2 SA Life Time :             | 3600                  | seconds |
| Preshared Key :                    |                       |         |
| Minimum Preshared Key Complexity : | Enable                |         |
| Preshared Key Strength Meter :     |                       |         |
| Advanced +                         |                       |         |

Step 6. Choose the appropriate Phase 2 DH Group from the *Phase 2 DH Group* drop-down list. Phase 2 uses security association and it is used to determine the security of the data packet during the data packets pass through the two end points.

Group 1 - 768 bit - Represents the lowest strength key and the most insecure authentication group. But it needs less time to compute the IKE keys. It is preferred if the speed of the network is low.

Group 2 - 1024 bit - Represents higher strength key and more secure authentication group. But it needs some time to compute the IKE keys.

Group 5 - 1536 bit - Represents the highest strength key and the most secure authentication group. It needs more time to compute the IKE keys. It is preferred if the speed of the network is high.

| IPSec Setup                        |                                         |         |
|------------------------------------|-----------------------------------------|---------|
| Keying Mode :                      | IKE with Preshared ke                   | y 🗸     |
| Phase 1 DH Group :                 | Group 2 - 1024 bit                      | ¥       |
| Phase 1 Encryption :               | DES                                     | ¥       |
| Phase 1 Authentication :           | SHA1                                    | ¥       |
| Phase 1 SA Life Time :             | 27600                                   | seconds |
| Perfect Forward Secrecy :          | •                                       |         |
| Phase 2 DH Group :                 | Group 1 - 768 bit                       | Y       |
| Phase 2 Encryption :               | Group 1 - 768 bit<br>Group 2 - 1024 bit |         |
| Phase 2 Authentication :           | Group 5 - 1536 bit                      | -       |
| Phase 2 SA Life Time :             | 3600                                    | second  |
| Preshared Key :                    |                                         |         |
| Minimum Preshared Key Complexity : | Enable                                  |         |
| Preshared Key Strength Meter :     |                                         |         |
| Advanced +                         |                                         |         |

Step 7. Choose the appropriate Phase 2 Encryption to encrypt the key from the *Phase 2 Encryption* drop-down list. AES-256 is recommended as it is the most secure encryption method. The VPN tunnel needs to use the same encryption method for both of its ends.

- DES Data Encryption Standard (DES) uses a 56-bit key size for data encryption. DES is outdated and should be only used if one endpoint only supports DES.
- 3DES Triple Data Encryption Standard (3DES) is a 168 bit, simple encryption method. 3DES encrypts the data three times, which provides more security then DES.
- AES-128 Advanced Encryption Standard (AES) is 128 bit encryption method which transforms the plain text into cipher text through 10 cycles repetitions.
- AES-192 Advanced Encryption Standard (AES) is 192 bit encryption method which transforms the plain text into cipher text through 12 cycles repetitions. AES-192 is more secure than AES-128.
- AES-256 Advanced Encryption Standard (AES) is 256 bit encryption method which transforms the plain text into cipher text through 14 cycles repetitions. AES-256 is the most secure encryption method.

| IPSec Setup                        |                            |         |
|------------------------------------|----------------------------|---------|
| Keying Mode :                      | IKE with Preshared ke      | y 🗸     |
| Phase 1 DH Group :                 | Group 2 - 1024 bit         | ~       |
| Phase 1 Encryption :               | DES                        | ~       |
| Phase 1 Authentication :           | SHA1                       | ~       |
| Phase 1 SA Life Time :             | 27600                      | seconds |
| Perfect Forward Secrecy :          | <b>v</b>                   |         |
| Phase 2 DH Group :                 | Group 1 - 768 bit          | ¥       |
| Phase 2 Encryption :               | DES                        | ¥       |
| Phase 2 Authentication :           | DES                        |         |
| Phase 2 SA Life Time :             | 3DES<br>AES-128<br>AES-192 |         |
| Preshared Key :                    | AES-256                    |         |
| Minimum Preshared Key Complexity : | Enable                     |         |
| Preshared Key Strength Meter :     |                            |         |
| Advanced +                         |                            |         |

Step 8. Choose the appropriate authentication method from the *Phase 2 Authentication* drop-down list. The VPN tunnel needs to use the same authentication method for both ends.

- MD5 Message Digest Algorithm-5 (MD5) represents 32 digit hexadecimal hash function which provide protection to the data from malicious attack by the checksum calculation.
- SHA1 Secure Hash Algorithm version 1 (SHA1) is a 160 bit hash function which is more secure than MD5 but it takes more time to compute.
- Null No authentication method is used.

| IPSec Setup                        |                        |                       |
|------------------------------------|------------------------|-----------------------|
| Keying Mode :                      | IKE with Preshared key | <ul> <li>✓</li> </ul> |
| Phase 1 DH Group :                 | Group 2 - 1024 bit     | ~                     |
| Phase 1 Encryption :               | DES                    | <b>v</b>              |
| Phase 1 Authentication :           | SHA1                   | ~                     |
| Phase 1 SA Life Time :             | 27600                  | seconds               |
| Perfect Forward Secrecy :          | ~                      |                       |
| Phase 2 DH Group :                 | Group 1 - 768 bit      | ~                     |
| Phase 2 Encryption :               | DES                    | ~                     |
| Phase 2 Authentication :           | MD5                    | ~                     |
| Phase 2 SA Life Time :             | NULL<br>MD5            |                       |
| Preshared Key :                    | SHA1                   |                       |
| Minimum Preshared Key Complexity : | Enable                 |                       |
| Preshared Key Strength Meter :     |                        |                       |
| Advanced +                         |                        |                       |

Step 9. Enter the amount of time in seconds that the Phase 2 keys are valid and the VPN tunnel remains active in the *Phase 2 SA Life Time* field.

Step 10. Enter a key which is shared previously between the IKE peers to authenticate the peers in the *Preshared Key* field. Up to 30 hexadecimal and character can be used as the preshared key. The VPN tunnel needs to use the same preshared key for both of its ends.

**Note:** It is strongly recommended to frequently change the preshared key between the IKE peers so the the VPN remains secured.

Step 11. Check the **Minimum Preshared Key Complexity** check box if you want to enable strength meter for the preshared key. It is used for determine the strength of the preshared key through color bars

**Note**: *Preshared Key Strength Meter* shows the strength of the preshared key through colored bars. Red indicates weak strength, yellow indicates acceptable strength and green indicates strong strength.

| IPSec Setup                        |                       |          |
|------------------------------------|-----------------------|----------|
| Keying Mode :                      | IKE with Preshared ke | y 🗸      |
| Phase 1 DH Group :                 | Group 2 - 1024 bit    | <b>~</b> |
| Phase 1 Encryption :               | DES                   | ~        |
| Phase 1 Authentication :           | SHA1                  | ¥        |
| Phase 1 SA Life Time :             | 27600                 | seconds  |
| Perfect Forward Secrecy :          |                       |          |
| Phase 2 DH Group :                 | Group 1 - 768 bit     | ¥        |
| Phase 2 Encryption :               | DES                   | ¥        |
| Phase 2 Authentication :           | MD5                   | <b>~</b> |
| Phase 2 SA Life Time :             | 34005                 | seconds  |
| Preshared Key :                    | ABC34589BCAD          |          |
| Minimum Preshared Key Complexity : | Enable                |          |
| Preshared Key Strength Meter :     |                       |          |
| Advanced +                         |                       |          |

Step 12. Click **Save** to save the settings.

#### Advanced IKE with Pre-shared Key Mode Configuration

Step 1. Click **Advanced** to display the advanced settings for IKE with Preshared key.

| Advanced - |                                                            |  |  |  |
|------------|------------------------------------------------------------|--|--|--|
| Advanced   |                                                            |  |  |  |
|            | Aggressive Mode                                            |  |  |  |
|            | Compress (Support IP Payload Compression Protocol(IPComp)) |  |  |  |
|            | Keep-Alive                                                 |  |  |  |
|            | AH Hash Algorithm MD5 🗸                                    |  |  |  |
|            | NetBIOS Broadcast                                          |  |  |  |
|            | NAT Traversal                                              |  |  |  |
|            | Dead Peer Detection Interval seconds                       |  |  |  |

Step 2. Check the **Aggressive Mode** check box if your network speed is low. This exchanges the IDs of the end points of the tunnel in clear text during SA connection (Phase 1), which requires less time to exchange but is less secure.

Note: Aggressive Mode is not available for group client to gateway VPN connection.

#### Step 3. Check the Compress (Support IP Payload Compression Protocol (IPComp))

check box if you want to compress the size of the IP datagrams. IPComp is an IP compression protocol which is used to compress the size of IP datagram. IP compression is useful if the network speed is low and the user wants to quickly transmit the data without any loss through the slow network, but it does not provide any security.

Step 4. Check the **Keep-Alive** check box if you always want the connection of the VPN tunnel remain active. Keep Alive helps to re-establish the connections immediately if any connection becomes inactive.

| Advanced - |                                                            |  |  |
|------------|------------------------------------------------------------|--|--|
| Advanced   |                                                            |  |  |
|            | Aggressive Mode                                            |  |  |
| ◄          | Compress (Support IP Payload Compression Protocol(IPComp)) |  |  |
| ☑          | Keep-Alive                                                 |  |  |
|            | AH Hash Algorithm MD5 🗸                                    |  |  |
|            | NetBIOS Broadcast                                          |  |  |
|            | NAT Traversal                                              |  |  |
|            | Dead Peer Detection Interval seconds                       |  |  |

Step 5. Check the **AH Hash Algorithm** check box if you want to enable Authenticate Header (AH). AH provides authentication to origin data, data integrity through checksum and protection into the IP header. The tunnel should have the same algorithm for both of its sides.

- MD5 Message Digest Algorithm-5 (MD5) represents 128 digit hexadecimal hash function which provides protection to the data from malicious attack by the checksum calculation.
- SHA1 Secure Hash Algorithm version 1 (SHA1) is a 160 bit hash function which is more secure than MD5 but it takes more time to compute.

| Advanced -                                                 |  |  |
|------------------------------------------------------------|--|--|
| Advanced                                                   |  |  |
| Aggressive Mode                                            |  |  |
| Compress (Support IP Payload Compression Protocol(IPComp)) |  |  |
| Keep-Alive                                                 |  |  |
| AH Hash Algorithm MD5 🗸                                    |  |  |
| NetBIOS Broadcast SHA1                                     |  |  |
| NAT Traversal                                              |  |  |
| Dead Peer Detection Interval seconds                       |  |  |

Step 6. Check **NetBIOS Broadcast** if you want to allow non-routable traffic through the VPN tunnel. The default is unchecked. NetBIOS is used to detect network resources like printers, computers etc. in the network through some software applications and Windows features like Network Neighborhood.

Step 7. Check **NAT Traversal** check box if you want to access to the internet from your private LAN through a public IP address. If your VPN router is behind a NAT gateway, check this check box to enable NAT traversal. Both ends of the tunnel must have the same settings.

Step 8. Check **Dead Peer Detection Interval** to check the liveliness of the VPN tunnel through hello or ACK in a periodic manner. If you check this check box, enter the desired duration or interval of the hello messages.

**Note:** You can configure Dead Peer Detection Interval only for single client to gateway VPN connection, not for group client to gateway VPN connection.

| Advanced - |                                                            |  |  |  |
|------------|------------------------------------------------------------|--|--|--|
| Adv        | anced                                                      |  |  |  |
|            | Aggressive Mode                                            |  |  |  |
|            | Compress (Support IP Payload Compression Protocol(IPComp)) |  |  |  |
|            | Keep-Alive                                                 |  |  |  |
| ✓          | AH Hash Algorithm MD5 🗸                                    |  |  |  |
|            | NetBIOS Broadcast                                          |  |  |  |
| ◄          | NAT Traversal                                              |  |  |  |
| •          | Dead Peer Detection Interval 250 seconds                   |  |  |  |

Step 9. Click Save to save the settings.

You have now learned how to configure remote access VPN tunnel from client to gateway on RV016, RV042, RV042G and RV082 VPN routers.